附件5

## 毕业实习成绩录入操作手册

#### 第一步:登陆

各校外教学点请使用已有管理账号密码登陆青书管理平台, 首次登陆必须使用账号密码登陆,忘记密码可使用手机号+验证码 登陆或找回。登陆网址如下:

https://degree.qingshuxuetang.com/dhlg/Home

第二步:位置说明及需录入课程范围筛选

点击左边教务-成绩导入模块:

 1.课程筛选框输入关键词毕业实习,然后全选。(搜索出的 课程为需录入课程,请勿录入其他课程成绩)

2.标签点击选择: 25 届上7月毕业。(该标签下范围为所有 此次应毕业学生范围)

| in a    | RG&14424<br>4708548                                        | ○ / 教务 | / 成装管理                                     | / 成绩导入                                       |                                                                                         |                                                                                           |                                       |     |               |             |        | ◎帮助 芭      | 直播客户端                                                                                  | APP           | 🍶 任务 | ♀ 消息                                  | ¢ |
|---------|------------------------------------------------------------|--------|--------------------------------------------|----------------------------------------------|-----------------------------------------------------------------------------------------|-------------------------------------------------------------------------------------------|---------------------------------------|-----|---------------|-------------|--------|------------|----------------------------------------------------------------------------------------|---------------|------|---------------------------------------|---|
|         | 按学生分班                                                      |        |                                            |                                              |                                                                                         |                                                                                           |                                       |     |               |             |        |            |                                                                                        |               |      |                                       |   |
| 88      | 教室管理                                                       | 開木     | 成绩导入                                       |                                              |                                                                                         |                                                                                           |                                       |     |               |             |        |            |                                                                                        |               |      |                                       |   |
| ња<br>- | 教师管理                                                       | 成结约    | 类型                                         | 期末成绩                                         | •                                                                                       | 年级                                                                                        | 全部                                    |     | 入学批次          | 全部          | -      | 层次         | 全部                                                                                     | -             | 收起 へ | 撞索                                    | 0 |
| 。<br>生  | 考务管理 🗸 🗸                                                   | 专:     | lk (                                       | 全部                                           | -                                                                                       | 班级                                                                                        | 全部                                    | -   | 教学点           | 全部          | -      | 修课学期       | 全部                                                                                     |               |      |                                       |   |
|         | 在线考试                                                       | 修课:    | K-8                                        | 全部                                           | -                                                                                       | 课程                                                                                        | 已勾选数:4                                | -   | 是否学位课         | 全部          |        | 授课模式       | 全部                                                                                     | -             |      |                                       |   |
|         | 缓考管理                                                       | stit.  |                                            | A.27                                         |                                                                                         | がは己母人                                                                                     | A 22                                  |     | 2005E         | 1.1         |        |            | ***                                                                                    |               |      |                                       |   |
|         | 补老管理                                                       |        | -110                                       |                                              | _                                                                                       | 10.00                                                                                     |                                       | 3   | 連程输入比         | 业实习后全部      | 公济     | 3 48 9 000 | 22. HP                                                                                 |               |      |                                       |   |
|         | 重置学生考试<br>/ 94/10(98+0                                     | 4363   | 22                                         | E-10/2540(: 1                                | <u> </u>                                                                                | 1205 20                                                                                   | 八社内/子亏虚永                              |     | REAL TRUE CT- |             | - JALE |            |                                                                                        |               |      |                                       |   |
|         | 人經此即申依                                                     |        |                                            | 2.标                                          | 签选择:                                                                                    | 25年7日毕                                                                                    | VV                                    |     |               |             |        |            |                                                                                        |               |      |                                       |   |
|         |                                                            |        |                                            |                                              |                                                                                         |                                                                                           |                                       |     |               |             |        |            |                                                                                        |               |      |                                       | • |
|         | 当前学期概况                                                     | 0      | 年级                                         | 入学批次                                         | 层次                                                                                      | 专业                                                                                        | 班级                                    | 教学点 | 姓名            | 学号          | 学籍状态   | 标签         | 课程                                                                                     | 是否等           | 4位课  | ₩                                     | • |
|         | 当前学期概况                                                     |        | 年级                                         | 入学批次                                         | 层次                                                                                      | 专业                                                                                        | 班级                                    | 教学点 | 姓名            | 学号          | 学籍状态   | 标签         | 课程                                                                                     | 是否约           | 的立课  | 援课模式                                  | • |
|         | 当前学期概况<br>按学生童香<br>按课程壹香                                   | 0      | 年级<br>2022                                 | 入学批次<br>2022                                 | <b>层次</b><br>专升本                                                                        | 专业<br>材料科学<br>与工程                                                                         | 班级                                    | 教学点 | 姓名            | 学号          | 学籍状态   | 标签         | 课程<br>毕业实习<br>(专升本)                                                                    | 是否约           | 帕尔   | ₩ 授课模式                                | • |
|         | 当前学期概况<br>按学生宣答<br>按课程宣香<br>成绩单导出                          | 0      | 年级<br>2022<br>2022                         | 入学批次<br>2022<br>2022                         | <b>层次</b><br>专升本<br>专升本                                                                 | <b>专业</b><br>材料科学<br>与工程<br>材料科学<br>与工程                                                   | 班级<br>                                | 教学点 | 姓名            | 学号          | 学籍状态   | 标签         | 課程<br>毕业实习<br>(专升本)<br>毕业实习<br>(专升本)                                                   | 是否约<br>-      | 论课   | ₩<br>授课模式<br>-                        | • |
|         | 当前学期概况<br>按学生宣<br>按课程宣<br>或                                | 0      | 年级<br>2022<br>2022                         | 入学批次<br>2022<br>2022                         | <b>屆次</b><br>专升本<br>专升本                                                                 | 专业           材料科学           与工程           材料科学           力工程           大数振与               | 班级<br>                                | 較学点 | 姓名            | 学号          | 学籍状态   | 标签         | 課程<br>歩业实习<br>(专升本)<br>(专升本)<br>(专升本)<br>単业实习<br>(支升本)                                 | 是否约<br>-<br>- | 的意思  | · · ·                                 | - |
|         | 当前学期概况<br>按学生宣誓<br>按课程宣誓<br>成绩单导出<br>成绩单打印<br>成绩导入 1       |        | 年级<br>2022<br>2022<br>2022                 | 入学批次<br>2022<br>2022<br>2022<br>2022         | 広次                                                                                      | 专业           材料科学           材料科学           方工程           材料科学           大数原与           合け | · · · · · · · · · · · · · · · · · · · | 教学点 | 姓名            | 学号          | 学籍状态   | 标签         | 課程<br>毕业实习<br>(专升本)<br>学升本)<br>学升本)<br>中业实习<br>(高起专)                                   | 是否约<br>-<br>- | 心课   | ₩<br>授课模式<br>-<br>-                   |   |
|         | 当前学期概况<br>按学生宣善<br>按课程宣善<br>应该单导出<br>应该单导出<br>成读导入<br>成读审核 |        | 年级<br>2022<br>2022<br>2022<br>2022<br>2022 | 入学批次<br>2022<br>2022<br>2022<br>2022<br>2022 | <ul> <li>届次</li> <li>专升本</li> <li>专升本</li> <li>高起幸</li> <li>高起幸</li> <li>高起幸</li> </ul> | 专业           材料科学           与工程           材料科学           力工程           大数展与           会け  | · · · · · · · · · · · · · · · · · · · | 教学点 | 姓名            | <b>\$</b> 5 | 学籍状态   | 标签         | 課程<br>毕业实习<br>(专升本)<br>学北本3<br>(专升本)<br>学北本3<br>(市紀を<br>学い本3<br>(高起を)<br>毕业文习<br>(高起を) | 是否的<br>       | 心读   | · · · · · · · · · · · · · · · · · · · | - |

### 第三步:下载成绩录入模版(预填)

1. 在第二步勾选好后需录入范围后,点击期末成绩导入,选择:【成绩导入模版(预填)】,即可下载模版。

|                    | 班级管理 ~        |                                                          |      |
|--------------------|---------------|----------------------------------------------------------|------|
| sen<br>F           | 按专业分班         | 期末成绩导入                                                   |      |
| 学籍                 | 按学生分班         | 批量导入学生成绩 * -                                             |      |
| 会<br>教学            | 教室管理          | 1. 下载学生成绩模板,填写期末成绩:                                      | 全部 * |
| E                  | 教师管理          | デル 成绩导入模板 成绩导入模板 (预填)                                    | 全部 * |
| 教务                 | *冬管祖 >        | 課程 上传文件                                                  | -    |
| ゆ<br><sup>毕业</sup> |               |                                                          |      |
| G                  | 成绩管理 >        | 文件类型: xlsx 2                                             |      |
| 统计                 | 当前学期概况        | 当前学期的课程可以多次录入期末成绩,过往学期且暂无期末成绩的课程只能录入一次。                  |      |
|                    | 按学生查看         | 第一行为列名,共有6列,分别是登录名,姓名,学号,课程名称,修课学期,期末成绩,其中学号选填,其余的均为必填页。 |      |
|                    | 按课程查看         | 日 年刻 其中"修课学期"表示该学生在第几学期学习了该门课程。                          | 磁 课  |
|                    | CHARAE BLU    | 建议使用ie9+、Chrome、Firefox、Safari等浏览器操作。                    | +-   |
|                    | 1003840-67101 | 202 预填的模板会筛选所有符合当前条件的学生信息,并将登录名、姓名、学号、课程名称、修课学期信息填入模板。   | 施    |
|                    | 成绩单打印         | 说旧                                                       | +-   |
|                    | 成绩导入          |                                                          | 概    |
|                    | 成绩更新          | <del>β</del> λ                                           | 大    |

# 2. 下载的预填模版在图示上方任务中下载 Excel。

| <b>③</b> 第   | 必理工大学<br>人高等教育 | ☆ / 教务 / 成  | 绩管理 / 成绩导入 |       |        |     |      |           | の帮助  | 直播客户端 . APP         | ■ 任务 ♀ 消息 |
|--------------|----------------|-------------|------------|-------|--------|-----|------|-----------|------|---------------------|-----------|
| 88<br>系統     | 班级管理 🗸         | 10+ctvaP    |            |       |        |     |      |           |      |                     | 4025      |
| E            | 按专业分班          | AUX-1023243 |            |       |        |     |      |           |      | 1-                  | 192.8%    |
| 学籍           | 按学生分班          |             |            | 4-107 |        |     |      |           |      |                     |           |
| 会<br>教学      | 教室管理           | 成绩类型        | 期末成绩 *     | 年级    | 全部     | *   | 入字批次 | 全部・       | ,    | 全部 🗸                |           |
|              | 教师管理           | 专业          | 全部 👻       | 班级    | 全部     | *   | 修课学期 | 全部        | 修课状态 | 全部 -                |           |
| ***<br>ਉ     | 考务管理 >         | 课程          | 已勾选数:17 -  | 是否学位课 | 全部     | ٣   | 成绩占比 | 全部        | 得分范围 | -                   |           |
| 毕业           | 成绩管理 >         | 学籍状态        | 全部 *       | 标签    | 已勾选数:1 | *   | 搜索   | 输入姓名/学号搜索 |      |                     |           |
| (C)<br>(43)+ | 211年19月19日1日   |             |            |       |        |     |      |           |      |                     |           |
|              |                |             |            |       |        |     |      |           |      |                     |           |
| 任务           | 名称             |             | 任务类型       | 任务状态  | ŝ      | 排队( | 位置   | 处理信息      |      | 创建时间                | 操作        |
| 成绩           | 导入模板           |             | 导出         | 处理完成  | ŝ      | 0   |      | 任务执行成功!   |      | 2024-05-21 19:02:22 | 下戰        |

# 第四步: Excel 录入填写成绩及成绩上传平台

1. 在下载的 Excel 中录入好所有成绩后, 在第三步位置处, 上 传并导入成绩。(成绩录入仅一次机会, 请仔细检查数据后再录 入)

2. 上传结果在上方任务处查看。

| S S                | <u>华理工大学</u><br>认高等教育 | 🗋 / 教务 / 成錄 | 1管理 / 成绩导入               |                                                    |                                              |              |           |              | 01               | 帮助 [ | 直播客户端 | . APP     | 🚨 任务        | ♀ 消息  | 0 |
|--------------------|-----------------------|-------------|--------------------------|----------------------------------------------------|----------------------------------------------|--------------|-----------|--------------|------------------|------|-------|-----------|-------------|-------|---|
| 88<br>系統           | 班级管理 ~                | 期末成绩导)      |                          |                                                    |                                              |              |           |              |                  |      |       |           |             | 搜索    |   |
| に<br>学籍            | 按专业分班                 |             | 批量导入学生成绩                 | 责                                                  |                                              |              |           |              |                  |      | ×     |           |             |       |   |
| <br>数学             | 教室管理                  | 成绩类型        | 1. 下载学生成绩模               | 反, 填写期末成组                                          | 责:                                           |              |           |              |                  |      | 全部    | *         |             |       |   |
| 副教务                | 教师管理                  | 专业          | 成绩导入模板                   | 成绩导入模板                                             | 〔(预填)                                        |              |           |              |                  |      | 全部    | -         |             |       |   |
| 仓<br><sup>剉业</sup> | 考务管理 🗸                | 课程          | 上传文件<br>提示:              |                                                    |                                              |              |           |              |                  |      |       |           |             |       |   |
| で<br>統計            | 任线考试缓考管理              | 子相1//23     | 文件类型: xlsx               |                                                    | Port 2000-000-000-000-000-000-000-000-000-00 |              |           | Nor          |                  |      |       |           |             |       |   |
|                    | 补考管理                  |             | 当前子麻吗味程可。<br>第一行为列名,共有   | 16列,分别是:3                                          | 總費, 过往子用.<br>録名, 姓名, 普                       | 学号,课程名       | 称,修课学期,期末 | べ。<br>成绩,其中学 | ]选填,其余的均为        | 必填项。 |       |           |             | III * |   |
|                    | 重置学生考试                | □ 年级        | 其中"修课学期"看<br>建议使用ie9+、Ch | 長示该学生在第厂<br>rome、Firefox、                          | 1学期学习了该<br>Safari等浏览                         | 门课程。<br>器操作。 |           |              |                  |      | 部     | 课稿        | l           | 是否学位课 |   |
|                    | 成绩管理 ~                | 202         | 预填的模板会筛选所                | i填的模板会输进所有符合当前条件的学生信息,并将登录名、姓名、学号、课程名称、修课学期信息填入模板。 |                                              |              |           |              |                  |      |       |           | 江程<br>[技术   |       |   |
|                    | 当前学期概况                | 202         |                          |                                                    |                                              |              |           |              |                  |      | 8)    | 土木<br>概论  | :工程<br>;(高  |       |   |
|                    | 按学生查看                 | 202         | 2 2022                   | 高起专                                                | 工程造价                                         |              | 华夏交流      | 朱成龙          | 0171             | 在读   |       | 大学<br>(高調 | '英语1<br>≧专) |       |   |
|                    | 成绩单导出                 | □ 202       | 2 2022                   | 高起专                                                | 工程造价                                         |              | 华夏交流      | 朱成龙          | 20226007<br>0171 | 在读   |       | 大学<br>(高調 | "英语2<br>3专) |       | - |
|                    | 成绩单打印<br><b>成绩导入</b>  | □ 202       | 2 2022                   | 高起专                                                | 工程造价                                         |              | 华夏交流      | 朱成龙          | 20226007<br>0171 | 在读   |       | 工格<br>(高調 | )估价<br>33专) | -     |   |

3. 任务成功示意。

| 応振导入模板_1716289343188 导入 处理完成 0 任务执行成功! 2024-05-21 19:10:27 - | 成绩导入模板_1716289343188 | 导入 | 处理完成 | 0 | 任务执行成功! | 2024-05-21 19:10:27 | e. |
|--------------------------------------------------------------|----------------------|----|------|---|---------|---------------------|----|
|--------------------------------------------------------------|----------------------|----|------|---|---------|---------------------|----|

4.任务失败示意:若任务失败可点击查看,在校验结果中可 查看失败原因,根据原因修改后根据步骤四重新录入。

| 3 | 王务名称  |                  | 任务类型      | 任务状态         | 排队位置          | 处理信息    | 1             | 创建时间                 | 操作           |
|---|-------|------------------|-----------|--------------|---------------|---------|---------------|----------------------|--------------|
| j | 成绩导入模 | 板_1716289343188  | 导入        | 处理失败         | 0             | 数据校验失败! | i             | 2024-05-21 19:11:58  | 直看           |
| _ |       |                  |           |              |               |         |               |                      |              |
|   | 导出无效数 | 校据 移除无效数据        |           |              |               |         |               | 重新校                  | 验取消任务        |
|   | 结果    | 製焼洗 ▼ 批量移除 数据    | <b>导出</b> |              |               |         |               |                      | <b>III</b> • |
|   |       | 登录名              | 姓名        | 学号           | 课程名称          | 修课学期    | 成绩            | 校验结果                 | 操作           |
|   |       | dhlg202262070412 | 李嘉欣       | 202262070412 | 毕业设计(论文)(专升本) | 5       | <u>70.161</u> | 成绩必须是数字或最多含<br>有两位小… | 移除           |
|   |       | dhlg202262070317 | 郭琼        | 202262070317 | 毕业论文(专升本)     | 5       | 71.161        | 成绩必须是数字或最多含<br>有两位小  | 移除           |
|   |       | dhlg202262070331 | 刘昊        | 202262070331 | 毕业设计(论文)(专升本) | 5       | 72.161        | 成绩必须是数字或最多含<br>有两位小  | 移除           |